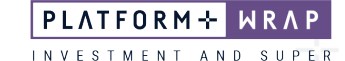

## Accepting an Ongoing Fee Renewal

## Client guide only.

This guide provides instructions on how to accept an ongoing fee renewal agreement.

1. Once logged into your portal, click Administration

| PLATFORM+ WRAP                                                        |                                                                                            | My Portfolics My Notifications My Details Log Dut            |  |
|-----------------------------------------------------------------------|--------------------------------------------------------------------------------------------|--------------------------------------------------------------|--|
| ♠ Summary Accounts Investments Cash & Pa                              | syments Orders Superannuation Administration Docu                                          | uments                                                       |  |
|                                                                       | Bec Test - Accumulation - Super Portfolio<br>My Portfolio Summary<br>As at 05 October 2023 | Quick Links                                                  |  |
| Regular Payments 🔤                                                    | My Net Worth =<br>\$0.00                                                                   | Portfolio Valuation<br>\$0.00<br>N/A (\$0.00) (Lest 30 days) |  |
| Fund your investment strategies or accounts with regular payments in. | ASSETS AND DEBTS VALUE<br>On Platform Portfolios \$0.00<br>Financial Assets \$0.00         | ACCOUNT VALUE LAST 30 DAYS<br>Superannustion \$0.00 N/A      |  |
|                                                                       | Non-Financial Assets \$0.00<br>Debts and Liabilities \$0.00<br>View Details                | View All Accounts View Holdings                              |  |
| Geographic Diversification                                            | Asset Allocation                                                                           | Change in Portfolio Value                                    |  |
| investments to report on                                              | You currently have no investments                                                          | You Started With \$0.00                                      |  |
| ~15 <sup>9</sup> with 7*                                              |                                                                                            | You Deposited and Withdrew \$0.00                            |  |
|                                                                       |                                                                                            | Your Investments Returned \$0.00                             |  |
| This graph will show where your investments are distributed globally. |                                                                                            | You Ended Up With \$0.00                                     |  |
| View Distributions                                                    | View Analysis                                                                              | Make a Contribution                                          |  |

2. Click on Authorisations and expand the Event

| PLATFORM+ WRAP                                |                                                                                                    |                    |                    |                      | My Portfolios     | 2<br>My Notifications | My Details         | ل<br>Log Out |
|-----------------------------------------------|----------------------------------------------------------------------------------------------------|--------------------|--------------------|----------------------|-------------------|-----------------------|--------------------|--------------|
| ♠ Summary Accounts I                          | nvestments Cash & Payme                                                                                                    | ents Orders S      | Superannuation Ad  | ministration Documen | ts                |                       |                    |              |
| ➡ Filter Accounts:<br>Bec Test - Accumulation | Bec Test - Accumulation - Super Portfolio       ter Accounts:     My Portfolio Administration     Quick Links       Test - Accumulation     As at 06 October 2023 |                    |                    |                      |                   |                       |                    |              |
| Authorisations                                | Fees and Charges                                                                                                    |                    | Corporate Actions  | Transf               | ers               | Tax                   |                    |              |
| From 05/10/2023                               | To 06/10/2023                                                                                                    | Since Inception 3M | 1Y                 | Show:  Ope           | en authorisations | Comple                | te authorisations  | s            |
| EVENT                                         | DATE STARTED                                                                                                    | ACCOUNT NUMBER     | ACCOUNT NAME       | PROGRESS             |                   |                       |                    |              |
| (+) Advice Fee Consent Request                | 06/10/2023                                                                                                    | PP6001591          | Bec Jones- Pension |                      |                   | Toggle the            | edetail panel to a | authorise    |
|                                               |                                                                                                    |                    |                    |                      |                   |                       |                    |              |

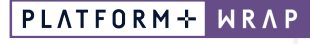

INVESTMENT AND SUPER

Authorise Reject

## 3. Review the information and click Authorise

|   | EVENT                                                                                                    | DATE STARTED                                                                                                    | ACCOUNT NUMBER                                                                                                    | ACCOUNT NAI                                                                                                    | /IE PROG                                                                                                    | RESS                                                                                                    |                                                                                               |                                                                             |  |  |
|---|----------------------------------------------------------------------------------------------------|----------------------------------------------------------------------------------------------------|----------------------------------------------------------------------------------------------------|----------------------------------------------------------------------------------------------------|----------------------------------------------------------------------------------------------------|----------------------------------------------------------------------------------------------------|-----------------------------------------------------------------------------------------------|-----------------------------------------------------------------------------|--|--|
| ∋ | Advice Fee Consent Request                                                                                                    | 06/10/2023                                                                                                    | PP6001591                                                                                                    | Bec Jones-<br>Pension                                                                                                    | -                                                                                                    |                                                                                                    |                                                                                               | Toggle the detail panel to authorise                                        |  |  |
|   | What amount of ongoing fer<br>The below shows a reasonable estima<br>your Financial Adviser. If you consent,<br>period.                                                                                                    | es will you pay?<br>the of the fee amounts the actual amount that                                                                                                    | hat will be paid to Infoct<br>you will pay from your A                                                                                                    | us Securities Au<br>Account will dep                                                                                                    | stralia Pty Ltd fo<br>end on the date                                                                                | or the twelve mont<br>your consent is re                                                                            | hs to 6 October 2024<br>ceived, rounding and t                                                | based on the information provided by<br>he value of your account during the |  |  |
|   | FEETVPE                                                                                                    | CHARGE TYPE                                                                                                    | ANNUAL FEE (IN                                                                                                    | ICL. GSTI                                                                                                    |                                                                                                    |                                                                                                    | CHARGE<br>FREDUENCY                                                                           | ESTIMATED FEE PER FREQUENCY (INCL.<br>GST)                                  |  |  |
|   | Adviser Service Fee                                                                                                    | Fixed (\$)                                                                                                    | \$2,500.00                                                                                                    |                                                                                                    |                                                                                                    |                                                                                                    | Monthly                                                                                       | \$208.33                                                                    |  |  |
|   | Estimated Annual Amount (incl. GST):                                                                                                    | \$2,500.00                                                                                                    |                                                                                                    |                                                                                                    |                                                                                                    |                                                                                                    |                                                                                               |                                                                             |  |  |
|   | Adviser Details                                                                                                    |                                                                                                    |                                                                                                    |                                                                                                    |                                                                                                    |                                                                                                    |                                                                                               |                                                                             |  |  |
|   | Adviser Name                                                                                                    |                                                                                                    | Jordan PFAAA                                                                                                    | A0000001                                                                                                    | Licensee                                                                                                    |                                                                                                    |                                                                                               | Infocus Securities Australia Pty Ltd                                        |  |  |
|   | Adviser Phone Number                                                                                                    |                                                                                                    | 07                                                                                                    | 00112233                                                                                                    | AFSL                                                                                                    |                                                                                                    |                                                                                               | 236523                                                                      |  |  |
|   | Adviser Email                                                                                                    | Adviser Email TestOne@fnz.com.au                                                                                                    |                                                                                                    |                                                                                                    |                                                                                                    |                                                                                                    |                                                                                               |                                                                             |  |  |
|   | Why is Jordan PFAAAA00000<br>Infocus Securities Australia Pty Ltd is<br>have to provide consent.<br>How long does your consent<br>Your consent expires on 4 March 2023<br>Infocus Securities Australia Pty Ltd wi<br>How can you withdraw your<br>You may vary or withdraw your conser<br>platform request to withdraw your conser<br>If we do not receive your consent by 2                                                                                                    | DOI of Infocus Sect<br>required by law to obtain<br>last?<br>5.<br>III be required to ask for<br>consent?<br>It to any future advice for<br>poing advice fee consen<br>February 2025 we will a                                                                                                    | urities Australia P<br>n your consent before the<br>your consent annually s<br>te deductions at any time<br>t.<br>uutomatically cease ded                                                                                                    | ty Ltd seeki<br>he ongoing fees<br>to that we can c<br>he by notifying In<br>ucting fees from                                                    | ing your con<br>can be deducte<br>ontinue deducti<br>focus Securitie<br>a your Account d                             | isent?<br>d from your Accoung<br>ng fees from your A<br>s Australia Pty Ltd<br>on 4 March 2025.                     | nt. If you are not happ<br>Account in return for o                                            | ny with the amount described, you do not<br>ingoing services.               |  |  |
|   | By consenting to the fees I:<br>understand the information provided<br>understand that where my Financial<br>request and authorise the advice fee<br>acknowledge that the Responsible E<br>release the Responsible Entity/Trust<br>advice fee(s) and to deduct it from n<br>acknowledge the Responsible Entity,<br>confirm that the advice fee(s) reflect<br>acknowledge that I understand how<br>understand that fixed advice fee(s) compl<br>may be deducted from your superan | I above;<br>Adviser is part of an ad<br>(s) to be deducted from<br>ntity/Trustee is not resp<br>ee from any claim relati<br>ny Account(s);<br>(Trustee has discretion<br>: what has been agreed<br>: whe has been agreed<br>the advice fee(s) will be<br>ducted at regular frequest<br>y with the sole purpose<br>y with the sole purpose | riser dealer group, paym<br>my Account(s) and to p<br>onsible for the financial<br>ng to the financial advic<br>to reject or cease deduc<br>with my Financial Advis<br>applied to my Account;<br>incies may result in rour<br>test. This means that or | tent will be mad<br>baid to my Finan<br>I advice services<br>e services provi<br>tting advice feer<br>er;<br>nding discrepan<br>nly costs associ | e to that dealer<br>cial Adviser;<br>s provided by my<br>ded by my Finar<br>s;<br>cies when comp<br>ated with advice | group and not the i<br>r Financial Adviser,<br>ncial Adviser, other<br>ared to annual call<br>e that relates to you | individual adviser;<br>;<br>than a claim for the R<br>culations; and<br>ar superannuation and | lesponsible Entity/Trustee to pay the agreed                                |  |  |

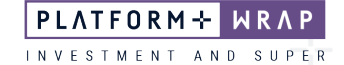

- 4. A pop-up box will then appear for you to enter a verification code. This code will be sent to your mobile
- 5. Enter code and click Continue

| Adviser De <mark>tails</mark> |                               |                                                                                 |                       |                         |                           |
|-------------------------------|-------------------------------|---------------------------------------------------------------------------------|-----------------------|-------------------------|---------------------------|
| Adviser Name                  |                               | We've sent you a verification code                                              |                       | Exit 🗙                  | urities Australia Pty Ltd |
| Adviser Phone Nu              | _                             |                                                                                 |                       |                         | 236523                    |
| Idviser Fmail                 | Please enter                  | the verification code in the message that was sent to ***                       | *****0220.            |                         |                           |
|                               |                               | Verification code                                                               |                       |                         |                           |
| Why is Jorda                  |                               |                                                                                 |                       |                         |                           |
| nfocus Securities             | L                             |                                                                                 |                       |                         | described, you do not     |
| nave to provide oc            |                               | Continue                                                                        |                       |                         |                           |
| How tong doe                  |                               |                                                                                 |                       |                         |                           |
| our consent exp               |                               | Didn't receive the message?                                                     |                       |                         |                           |
| nfocus Securities             |                               | Send it again                                                                   |                       |                         |                           |
| How can you                   |                               |                                                                                 |                       |                         |                           |
|                               | and the set of the set of the | las deductions at sec time has notificing inference Consulting Acatedia Da 1 an | in unities of the sec | at a standar all shares | as he submitting as as    |

6. When successfully authorised, you will receive the following message

|   | PLATFORM+ WRAP                                             |                                   |                             |                 | My Portfolios    | 2<br>My Notifications | My Details       | ل<br>Log Out |  |
|---|------------------------------------------------------------|-----------------------------------|-----------------------------|-----------------|------------------|-----------------------|------------------|--------------|--|
|   | ♠ Summary Accounts Investme                                | ents Cash & Payments Orde         | ers Superannuation Administ | ration Document | ts               |                       |                  |              |  |
|   | 〒 Filter Accounts:<br>Bec Test - Accumulation              | ation                             |                             |                 | Quick            | Links 🚦               |                  |              |  |
|   | Authorisations                                             | Fees and Charges                  | Corporate Actions           | Transfe         | rs               |                       | Tax              |              |  |
| [ | Vour authorisation was successfi<br>From 05/10/2023  To 04 | UI.<br>6/10/2023 😁 Since Inceptio | a 3M 1Y                     | Show: 💿 Oper    | n authorisations | O Comple              | te authorisation | 5            |  |
|   | No results to display. Please try again or update y        | your search criteria.             |                             |                 |                  |                       |                  |              |  |

Should you have any questions or require any additional information in relation to this guide, please contact the PlatformplusWRAP Support Team on 1300 191 952 or <a href="mailto:support@platformplus.com.au">support@platformplus.com.au</a>.